# **NEW TREASURE Third Edition Digital Textbook** ユーザーガイド

2025年2月26日更新

### 📚 Lentrance

このたびは NEW TREASURE Digital Textbook をお申し込みいただき、誠にありがとうございます。 デジタルならではの機能を余すことなく活用し、読む・聞く・書く・話すの英語4技能をバランスよく 効率的に身につけましょう!

#### □ 目次

- 0.ご利用にあたって ......P.2
- 1. ログインについて ......P.2
- 2.「本棚」画面について ......P.3~4 本棚画面の表示とボタンの名前 .....P.3 .....P.3~4 各ボタンの機能
- ビューア画面の表示とボタンの名前 .....P.5 各ボタンの機能 .....P.5~9
- 4.「書き込み」機能について ......P.10
  - 「書き込み」ツールバーの案内 .....P.10 書き込み例 .....P.10

本文のハイブリッド画面 ......P.11~13 Use & Check、Key Pointのハイブリッド画面 ......P.14~15 音声再牛 .....P.16 「フラッシュカード」画面 .....P.16~18 ..... P.18~19 動画再生画面 .....P.19 関連画像画面

6. 困った時は… ......P.19

#### 7. スマートフォンを活用しよう ......P.20

※Lentrance、Lentrance ロゴは、日本国、米国、およびその他の国における株式会社 Lentrance の登録商標または商標です。 ※iPad、iPhone、Safari は、米国および他の国々で登録された Apple Inc. の商標です。 ※Android、Chrome は、Google LLC の商標または登録商標です。

### □0.ご利用にあたって

NEW TREASURE Digital Textbook の学習では、インターネットに接続した状態で、Web ブラウザを通して Lentrance®という ICT プラットフォームを利用します。つきましては、NEW TREASURE Digital Textbook の動作環境に適合した端末・Web ブラウザをご用意いただき、利用規約に同意していただく必要があります。

ご利用にあたりましては、下記をご確認いただけますようお願い申し上げます。

https://www.zkai.co.jp/books/school/nt-digital/

https://www.zkai.co.jp/books/school/nt-digital/terms/

## □1. ログインについて

下記 URL にアクセスし、「Lentrance ログイン画面」を開きます。 → https://www.lentrance.com/school/login

※上記 URL をブックマークしておくと、次回から簡単にログインできます。

**2** 学校番号・ログイン ID・パスワードを<u>半角</u>で入力し、「ログイン」を押します。

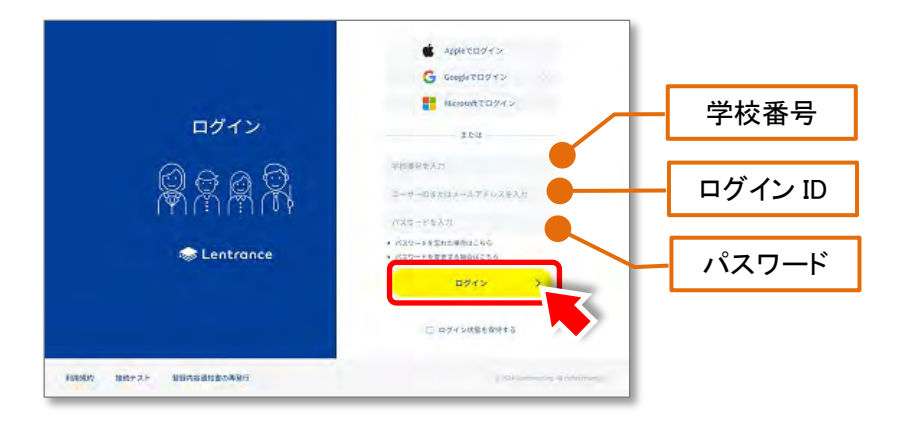

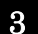

#### 「本棚」画面が開きます。

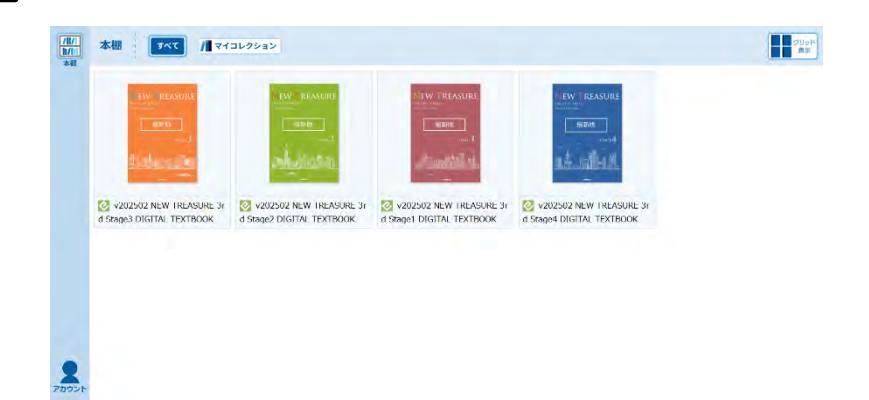

### □2.「本棚」画面について

ログインすると、「本棚」画面が開きます。本棚にはお申し込み済みの本が表示されます。

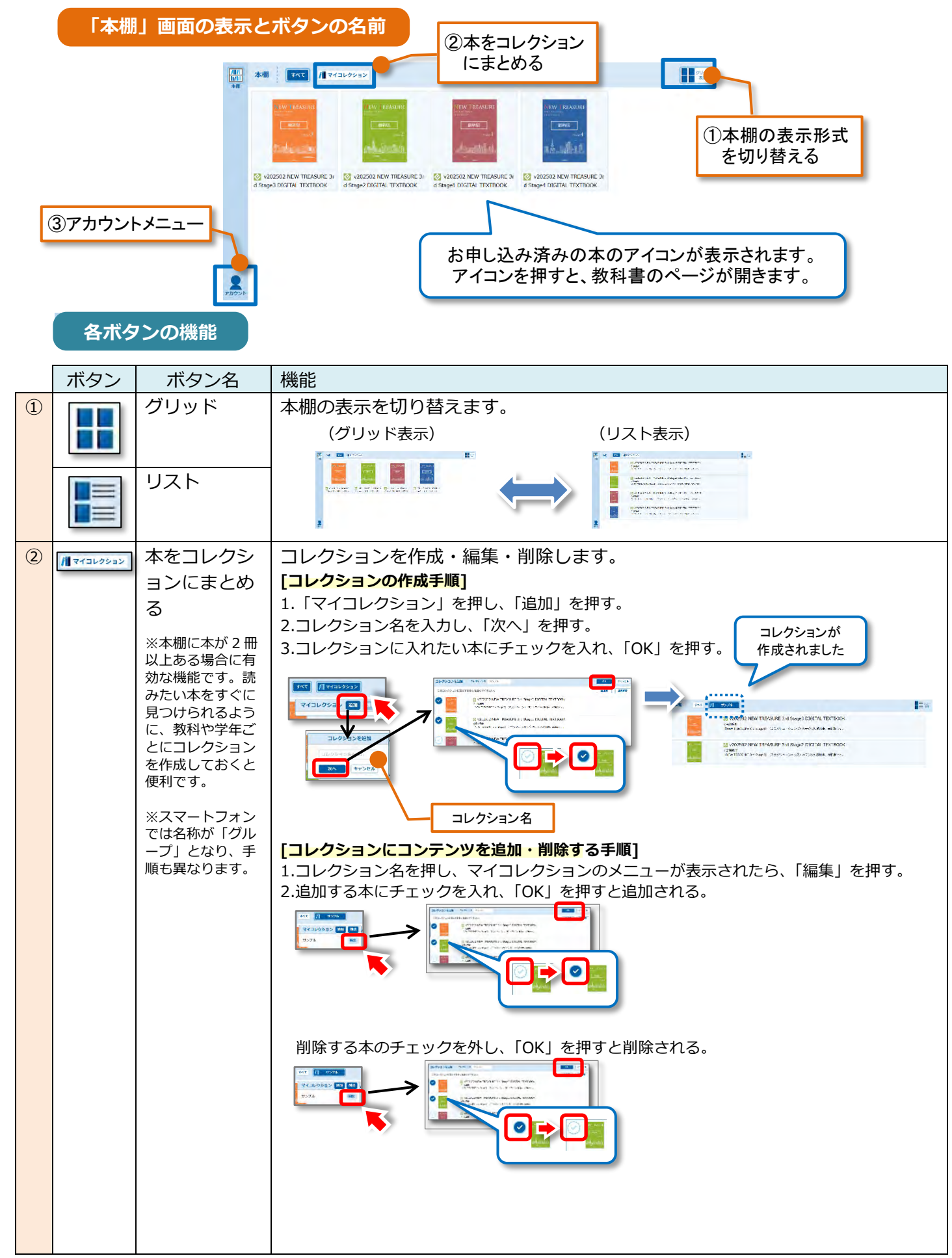

|            | ボタン | ボタンタ        | 松谷と                                                                                                    |
|------------|-----|-------------|----------------------------------------------------------------------------------------------------|
| $\bigcirc$ |     | 木をコレクシ      | 「コレクション名を変更する手順]                                                                                                    |
|            |     | ョンにまとめ<br>る | 1.コレクション名を押し、マイコレクションのメニューが表示されたら、「編集」を押す。<br>2.コレクション名を修正し、「OK」を押す。                                                                                                    |
|            |     |             | [ <b>コレクションの削除手順]</b><br>1.コレクション名を押し、マイコレクションのメニューが表示されたら、「削除」を押す。<br>2.削除するコレクションにチェックを入れ、「OK」を押す。                                                                                                    |
|            |     |             | Image: Second Second Secon |
|            |     |             | Final Action (=グループ)」の情報はデバイス間で共有されます。                                                                                                    |
| 3          |     | アカウント       | アカウントの情報を表示します。ログアウトはここからできます。         [ログアウトの手順]         1.「ログアウト」を押す。         2.「OK」を押す。         1.: 「ログアウト」を押す。         2.: 「OK」を押す。         1:: z-school@zkai.co.jp         (水方)         (水方)         (水方)         (ログアウト)         (ハ方)         (ハ方)          (ハ方)         (ハ方)         (ハ方)         (ハ方)         (ハ方)         (ハ方)         (ハ方)         (ハ方)         (ハ方)         (ハ方)         (ハ方)         (ハ方)         (ハ方)                                                                                                    |
|            |     |             | ※スマートフォンでは本棚画面で 📃 ボタンを押すと表示されます。                                                                                                    |

### □3. 「ビューア」 画面について

#### 教科書の画面でできること

「本棚」で本のアイコンを押すと、教科書のビューア画面が開きます。 ⑧ズーム ⑥元のページへ戻る ⑦設定 「ビューア」画面の表示とボタンの名前 **4**0 0 -1 ①本棚に戻る 1 7 L ⑨書き込み開く ②1 画面/2 画面 Countral
 Countral
 Countral
 Countral
 Countral
 Countral
 Countral
 Countral
 Countral
 Countral
 Countral
 Countral
 Countral
 Countral
 Countral
 Countral
 Countral
 Countral
 Countral
 Countral
 Countral
 Countral
 Countral
 Countral
 Countral
 Countral
 Countral
 Countral
 Countral
 Countral
 Countral
 Countral
 Countral
 Countral
 Countral
 Countral
 Countral
 Countral
 Countral
 Countral
 Countral
 Countral
 Countral
 Countral
 Countral
 Countral
 Countral
 Countral
 Countral
 Countral
 Countral
 Countral
 Countral
 Countral
 Countral
 Countral
 Countral
 Countral
 Countral
 Countral
 Countral
 Countral
 Countral
 Countral
 Countral
 Countral
 Countral
 Countral
 Countral
 Countral
 Countral
 Countral
 Countral
 Countral
 Countral
 Countral
 Countral
 Countral
 Countral
 Countral
 Countral
 Countral
 Countral
 Countral
 Countral
 Countral
 Countral
 Countral
 Countral
 Countral
 Countral
 Countral
 Countral
 Countral
 Countral
 Countral
 Countral
 Countral
 Countral
 Countral
 Countral
 Countral
 Countral
 Countral
 Countral
 Countral
 Countral
 Countral
 Countral
 Countral
 Countral
 Countral
 Countral
 Countral
 Countral
 Countral
 Countral
 Countral
 Countral
 Countral
 Countral
 Countral
 Countral
 Countral
 Countral
 Countral
 Countral
 Countral
 Countral
 Countral
 Countral
 Countral
 Countral
 Countral
 Countral
 Countral
 Countral
 Countral
 Countral
 Countral
 Countral
 Countral
 Countral
 Countral
 Countral
 Countral
 Countral
 Countral
 Countral
 Countral
 Countral
 Countral
 Countral
 Countral
 Countral
 Countral
 Countral
 🔚 🛶 Hella. Tells.
 Tells.
 Ten Karen.
 He, Karen. The Yamada Yumi.
 Peese cal me Yumi. Nice to meatryau.
 Sim Nice to meetryau too, Yumi.
 Are syst. Fram China?
 Yiei No, 2n not. Tim from Jepan. ③目次 10ナビメニュ-805 мартин на 27 г. нача. 28 и и и 2014 Маниево (боле 5 г. 05) с. М. (В. Малиево (5 5 с. 2 г. на на стала су мака спорто на с. 860 версе 11 (2011) с. 2010 с. 1 ※第一十 第年 - 12(12)月13 ④しおり ARS BOY Totale Expensions receipted Totale (n. p. 12.000.00) Particle in the second second e Carado. ⑤めくり紙 of sharest storage law was ca ed Grandinos. 18 Substatus D.A. 21. Salestatus D.A. 
 Image: State of the state of the s LT 4 9 101 1 Construction of the entitience for the series in the provided with the entities of the entities of the en 現在のページ数が表示されます。 ページをめくるには「く」「>」を押します。 ● を左右に動かしてページを移動することもできます。 各ボタンの機能

|   | ボタン          | ボタン名                                                                        | 機能                                                                                                    |
|---|--------------|-----------------------------------------------------------------------------|----------------------------------------------------------------------------------------------------|
| 1 | /  / <br>  / | 本棚に戻る                                                                       | 「本棚」画面に戻ります。                                                                                                    |
| 2 |              | <ol> <li>1画面/2画<br/>面</li> <li>※本棚に本が2冊<br/>以上ある場合に有<br/>効な機能です。</li> </ol> | <section-header><text><list-item><list-item><list-item><list-item><section-header><complex-block></complex-block></section-header></list-item></list-item></list-item></list-item></text></section-header> |

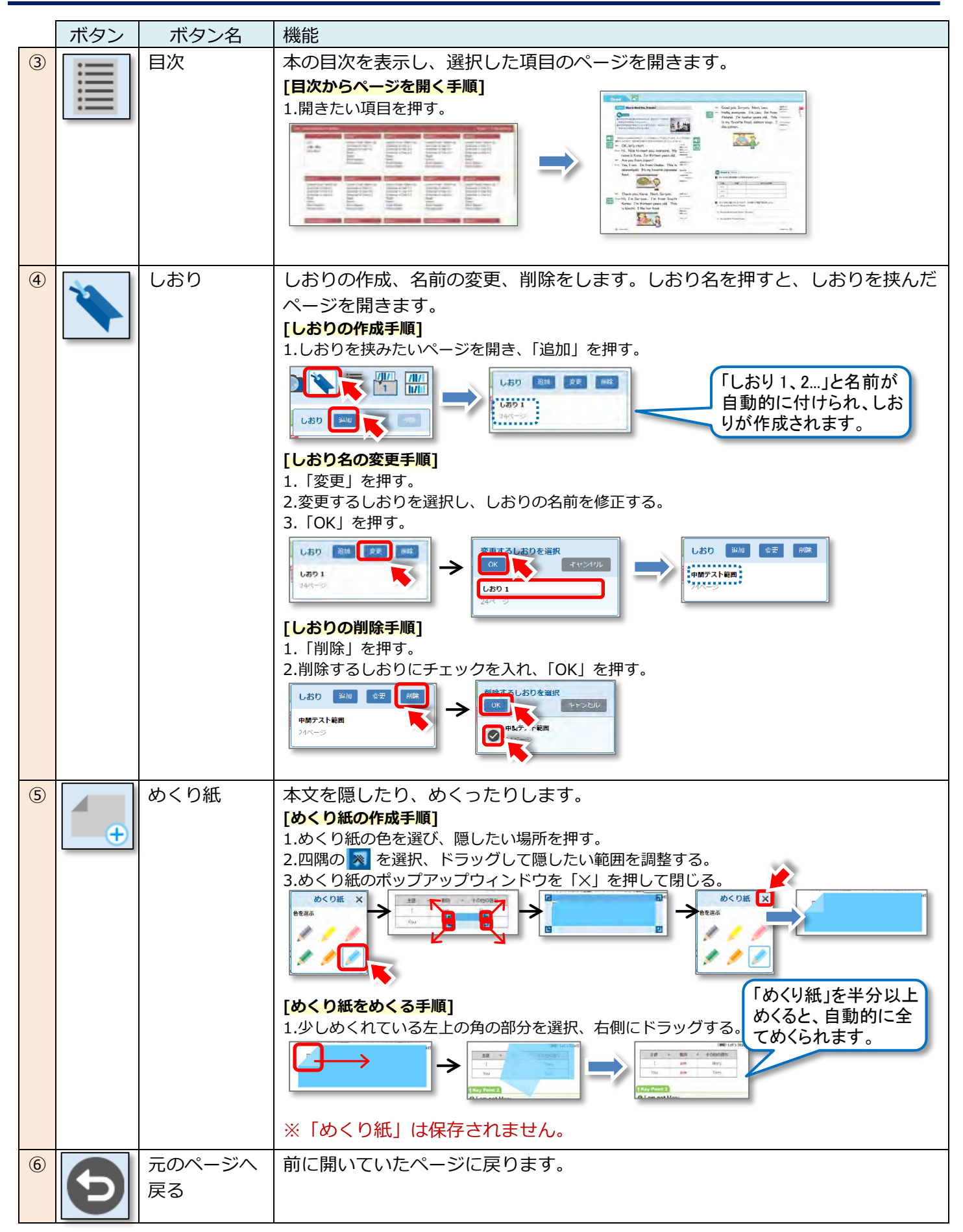

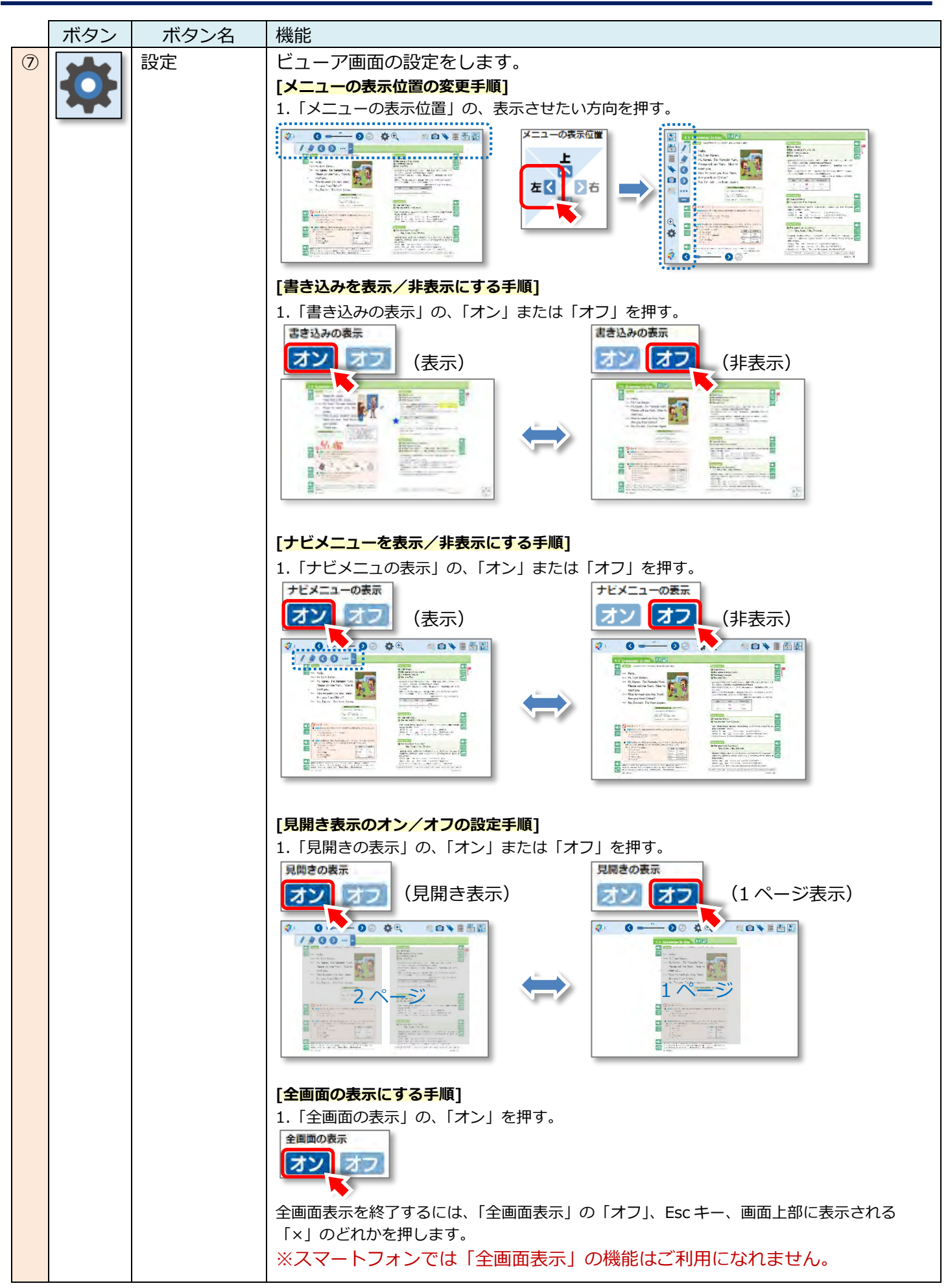

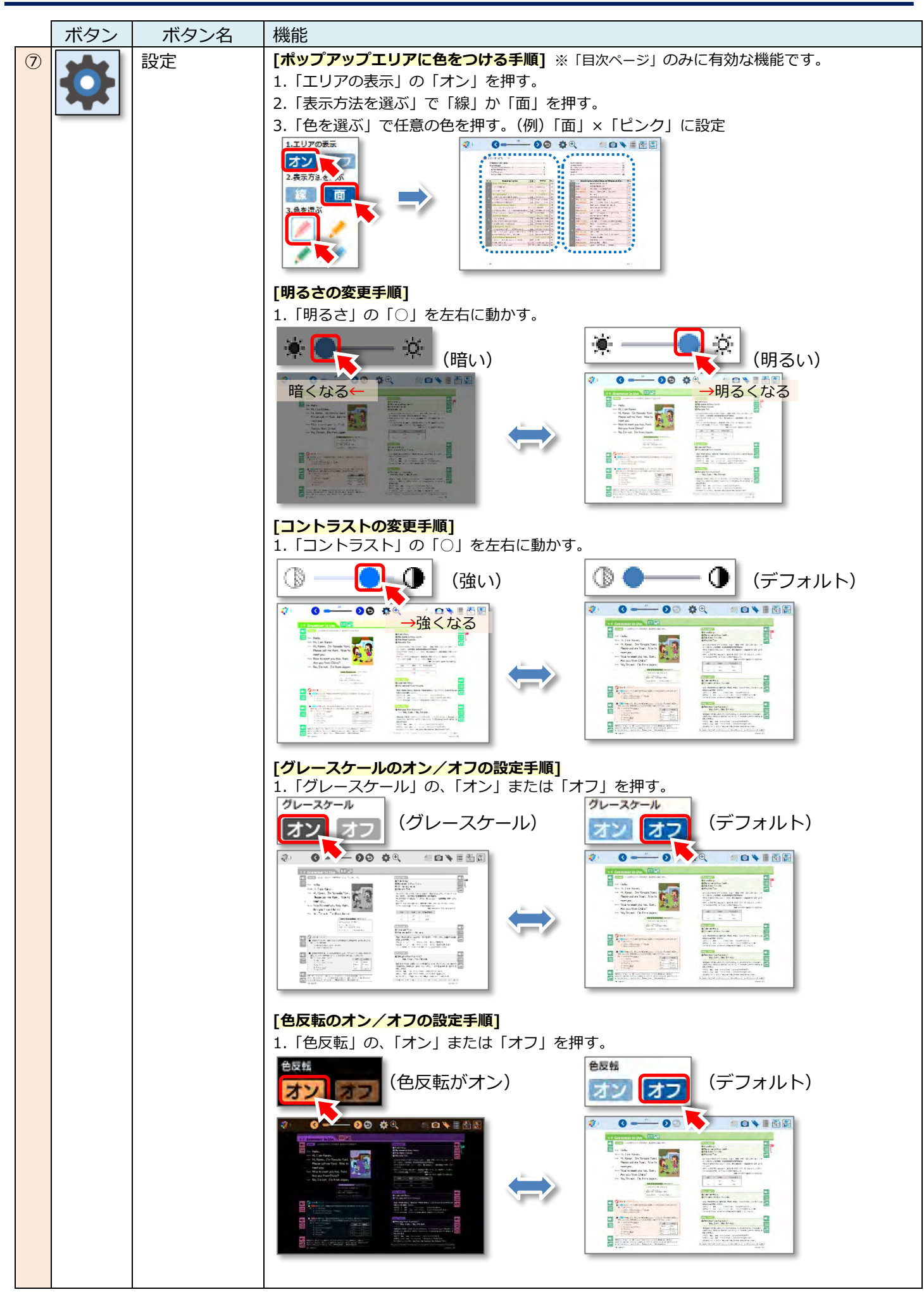

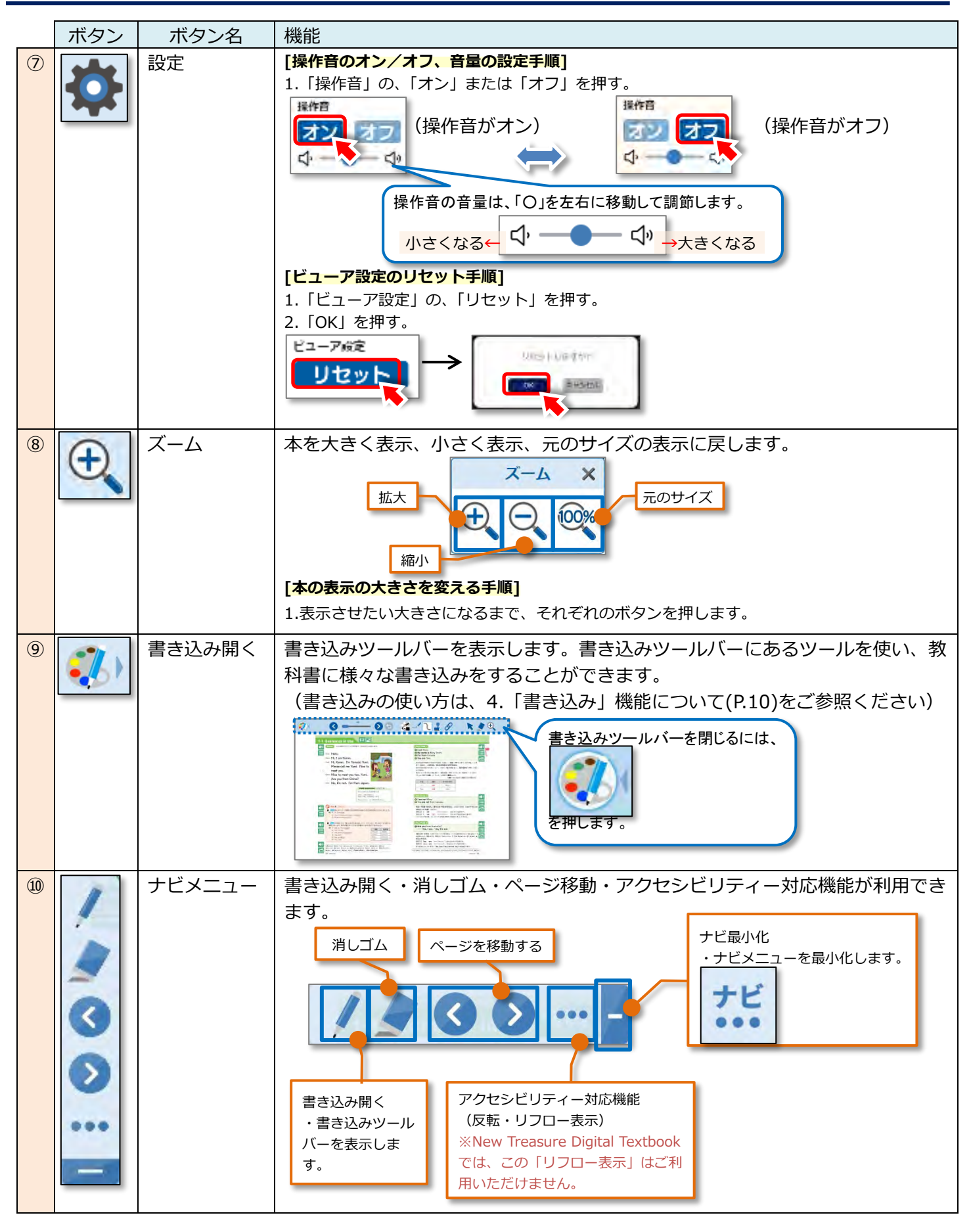

「書き込み」のツールバーを使って、様々な書き込みをすることができます。 教科書紙面に書き込んだ内容は保存され、異なるデバイス間で共有されます。

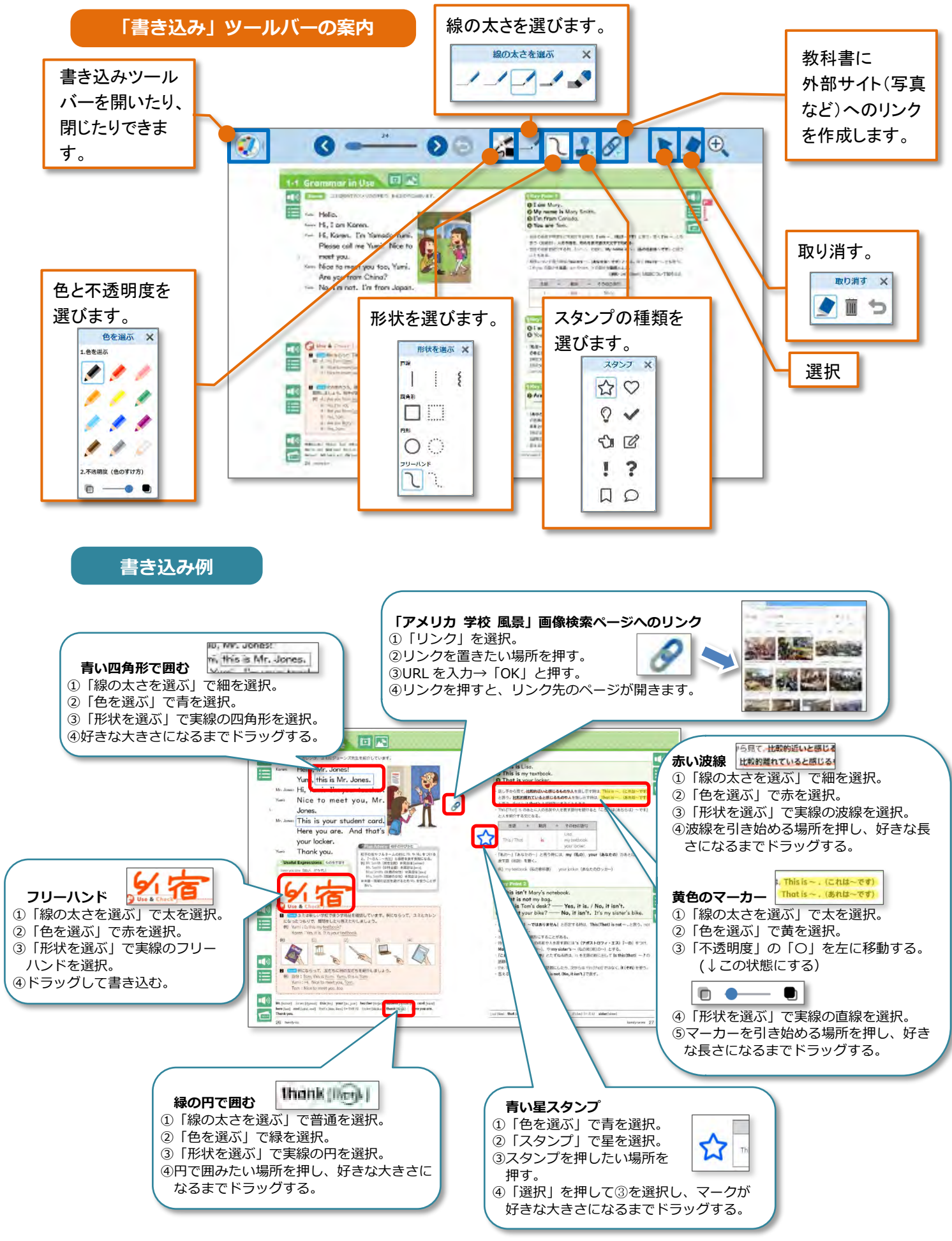

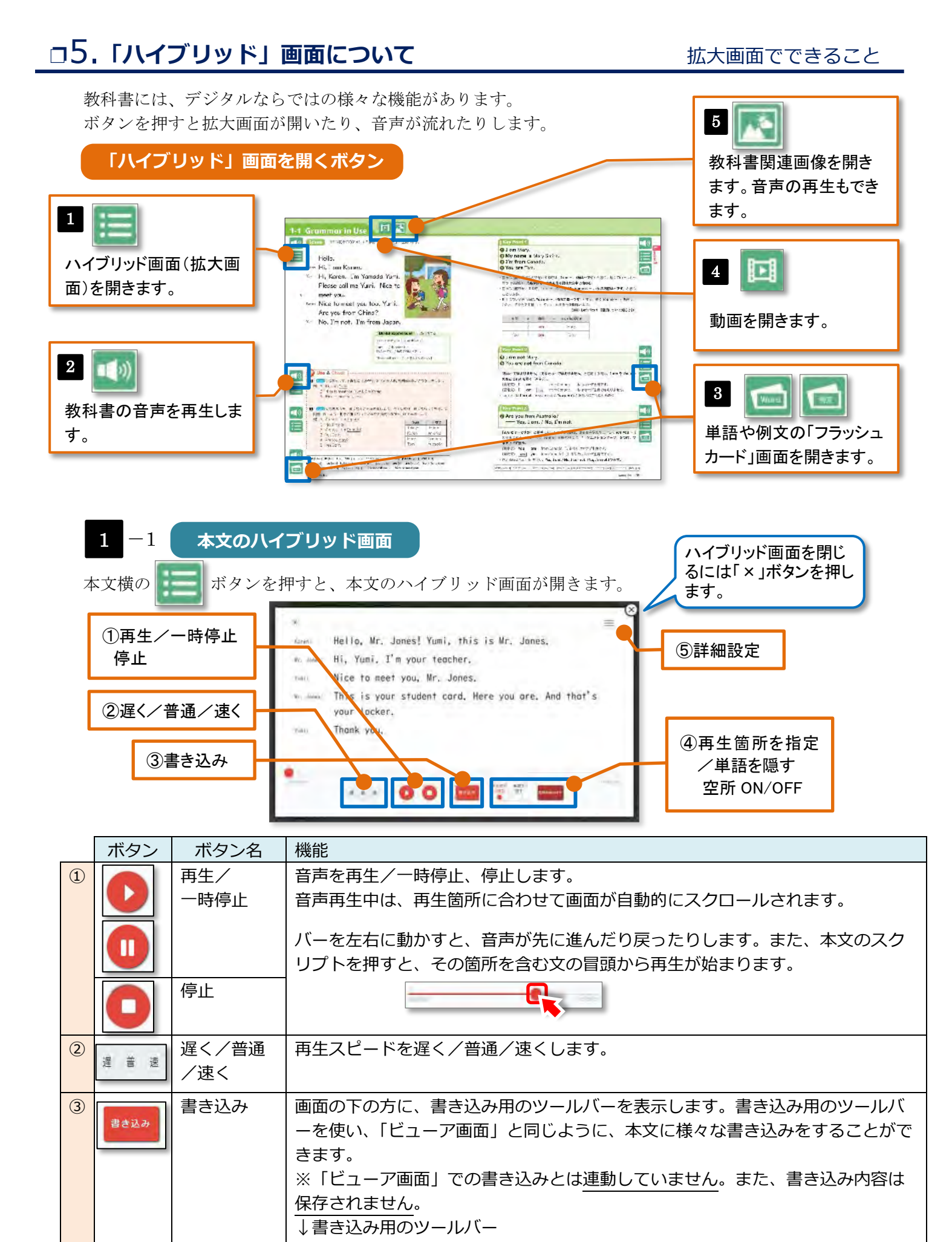

A 
 A
 A
 A
 A
 A
 A
 A
 A
 A
 A
 A
 A
 A
 A
 A
 A
 A
 A
 A
 A
 A
 A
 A
 A
 A
 A
 A
 A
 A
 A
 A
 A
 A
 A
 A
 A
 A
 A
 A
 A
 A
 A
 A
 A
 A
 A
 A
 A
 A
 A
 A
 A
 A
 A
 A
 A
 A
 A
 A
 A
 A
 A
 A
 A
 A
 A
 A
 A
 A
 A
 A
 A
 A
 A
 A
 A
 A
 A
 A
 A
 A
 A
 A
 A
 A
 A
 A
 A
 A
 A
 A
 A
 A
 A
 A
 A
 A
 A
 A
 A
 A
 A
 A
 A
 A
 A
 A
 A
 A
 A
 A
 A
 A
 A
 A
 A
 A
 A
 A
 A
 A
 A
 A
 A
 A
 A
 A
 A
 A
 A
 A
 A
 A
 A
 A
 A
 A
 A
 A
 A
 A
 A
 A
 A
 A
 A
 A
 A
 A
 A
 A
 A
 A
 A
 A
 A
 A
 A
 A
 A
 A
 A
 A
 A
 A
 A
 A
 A
 A
 A
 A
 A
 A
 A
 A
 A
 A
 A
 A
 A
 A
 A
 A
 A
 A
 A
 A
 A
 A
 A
 A
 A
 A
 A
 A
 A
 A
 A
 A
 A
 A
 A
 A
 A
 A
 A
 A
 A
 A
 A
 A
 A
 A
 A
 A
 A
 A
 A
 A
 A
 A
 A
 A
 A
 A
 A
 A
 A
 A
 A
 A
 A
 A
 A
 A
 A
 A
 A
 A
 A
 A
 A
 A
 A
 A
 A
 A
 A
 A
 A
 A
 A
 A
 A
 A
 A
 A
 A
 A
 A
 A
 A
 A
 A
 A
 A
 A
 A
 A
 A
 A
 A
 A
 A
 A
 A
 A
 A
 A
 A
 A
 A
 A
 A
 A
 A
 A
 A
 A
 A
 A
 A
 A
 A
 A
 A
 A
 A
 A
 A
 A
 A
 A
 A
 A
 A
 A
 A
 A
 A
 A
 A
 A
 A
 A
 A
 A
 A
 A
 A
 A
 A
 A
 A
 A
 A
 A
 A
 A
 A
 A
 A
 A
 A
 A
 A
 A
 A
 A

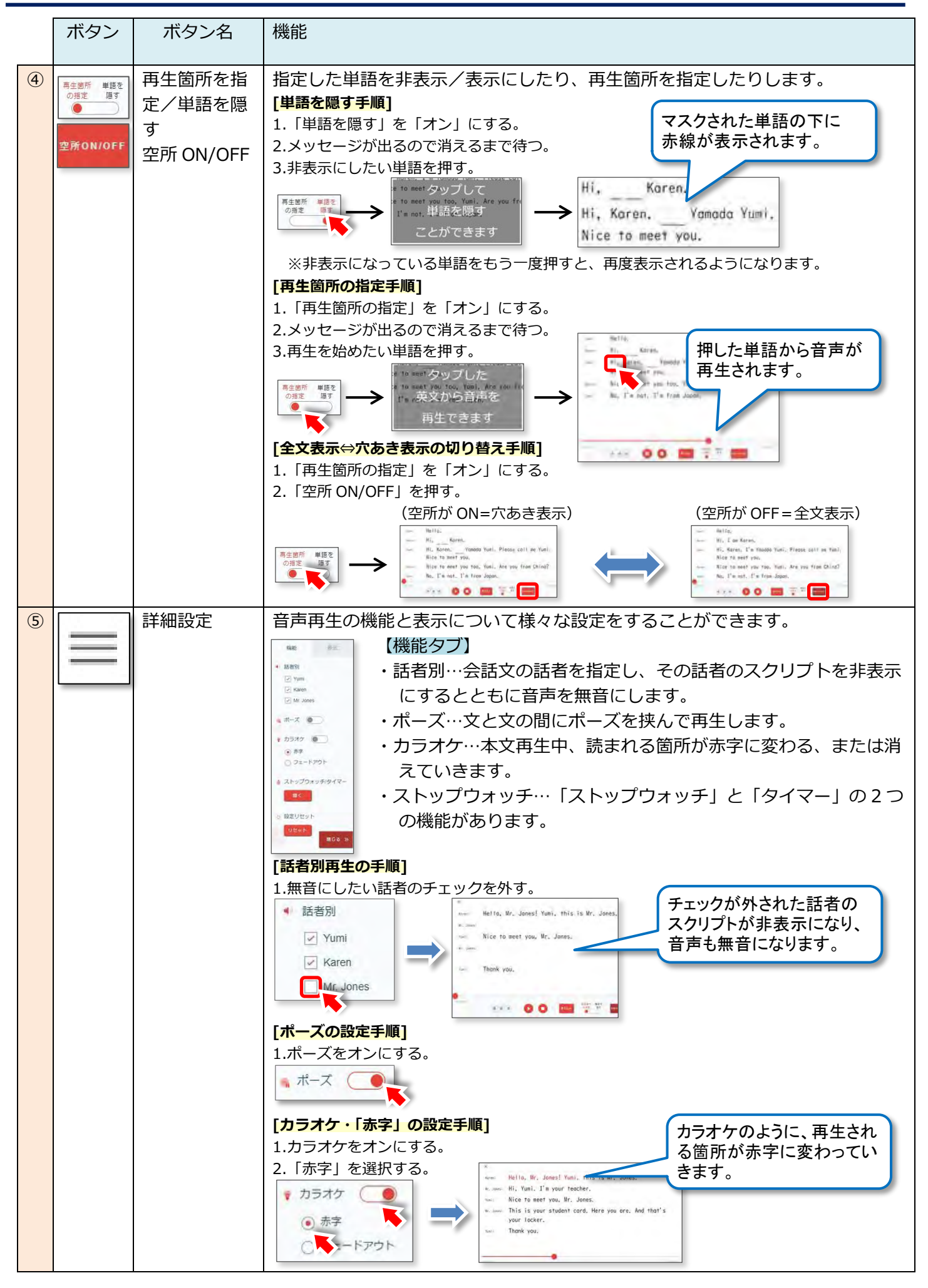

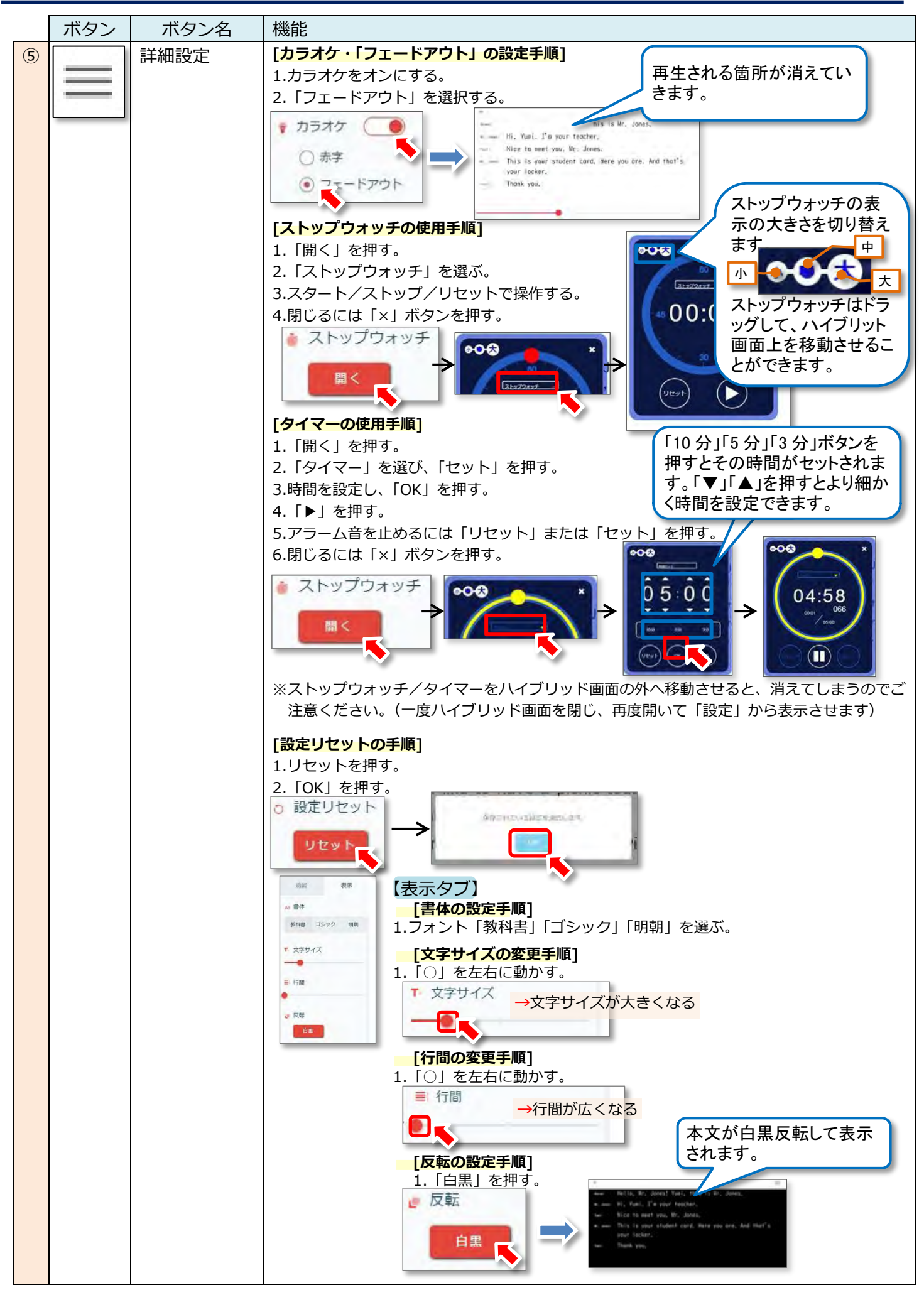

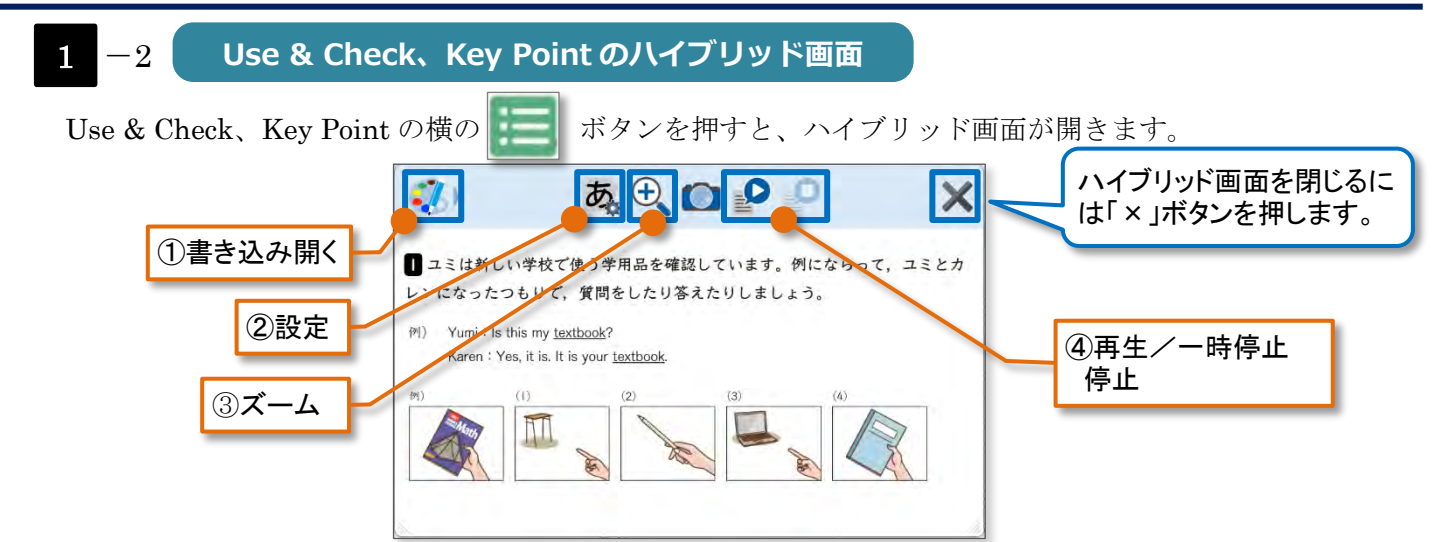

|   | ボタン | ボタン名   | 機能                                                                                                    |
|---|-----|--------|----------------------------------------------------------------------------------------------------|
| 1 |     | 書き込み開く | <ul> <li>ハイブリッド画面で書き込み用のツールバーを表示します。書き込み用ツールバーにあるツールを使い、様々な書き込みをすることができます。ツールの使い方は「教科書ビューア画面」への書き込み方法と同じです。4.「書き込み」機能について(P.10)をご参照ください。</li> <li>※「教科書ビューア画面」での書き込みとは連動していません。また、書き込み内容は保存されません。</li> <li>※スマートフォンではこの機能はご利用になれません。</li> </ul>                                                                                                    |
|   | あ   | 設定     | <ul> <li>ハイブリッド画面の表示と音声再生の設定をします。</li> <li>[フォントの設定手順]</li> <li>1.フォント「教科書体」「明朝体」「ゴシック体」を選ぶ。</li> <li>「な料書体」<br/>明朝体<br/>リ朝体</li> <li>「の」を左右に動かす。</li> <li>「「日」を左右に動かす。</li> <li>「「日」を左右に動かす。</li> <li>「」「」を左右に動かす。</li> <li>「」「」を左右に動かす。</li> <li>「」「」を左右に動かす。</li> <li>「」「」を左右に動かす。</li> <li>「」「」を左右に動かす。</li> <li>「」「」を左右に動かす。</li> <li>「」「」を左右に動かす。</li> <li>「」「」を左右に動かす。</li> <li>「」「」を左右に動かす。</li> <li>「」「」を左右に動かす。</li> <li>「」「」を左右に動かす。</li> <li>「」「」「」を左右に動かす。</li> <li>「」「」を左右に動かす。</li> <li>「」「」を左右に動かす。</li> <li>「」「」を左右に動かす。</li> <li>「」「」を左右に動かす。</li> <li>「」「」を左右に動かす。</li> <li>「」「」「」を左右に動かす。</li> <li>「」「」「」を左右に動かす。</li> <li>「」「」「」を左右に動かす。</li> <li>「」「」「」「」」「」」「」」」」」」」</li> <li>「」「」「」「」」」」」」」」」</li> <li>「」「」」「」」」」」」」」」</li> <li>「」「」」」」」」」」」」</li> <li>「」「」」」」」」」」」</li> <li>「」「」」」」」」」」」」</li> <li>「」「」」」」」」」」」</li> <li>「」「」」」」」」」」」</li> <li>「」「」」」」」」」」」」</li> <li>「」」」」」」」」</li> <li>「」」」」」」」」」</li> <li>「」」」」」」」」」」」</li> <li>「」」」」」」」」」」</li> <li>「」」」」」」」」」」」」」」」」」」</li> <li>「」」」」」」」」」」」」」</li> <li>「」」」」」」」」」」」」」」」</li> <li>「」」」」」」」」」」」」」</li> <li>「」」」」」」」」」」」」」」」」」」」」」」」」」」」」」」」」」」」」</li></ul> |

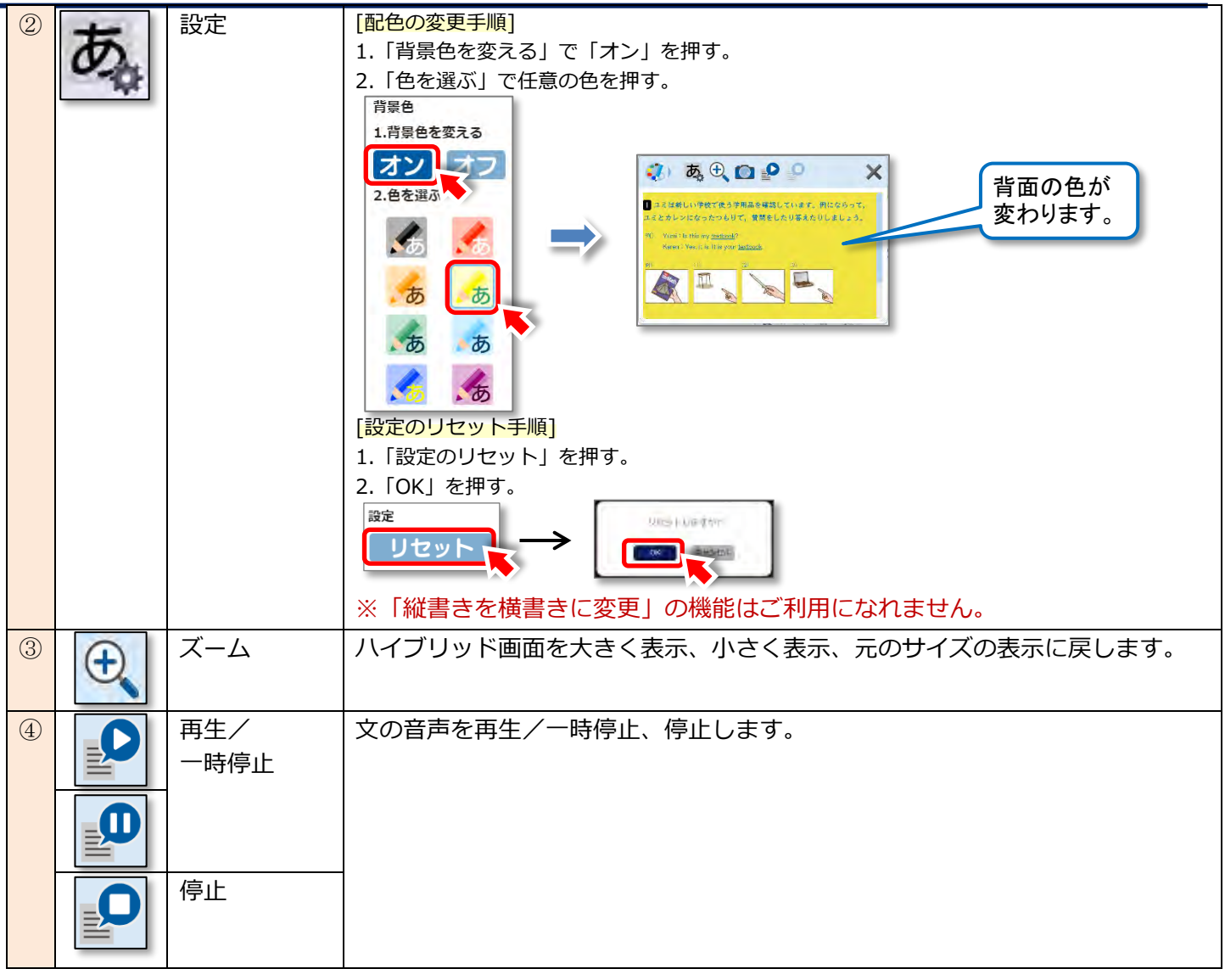

Key Point のハイブリッド画面には、「単語を隠す」機能があります。

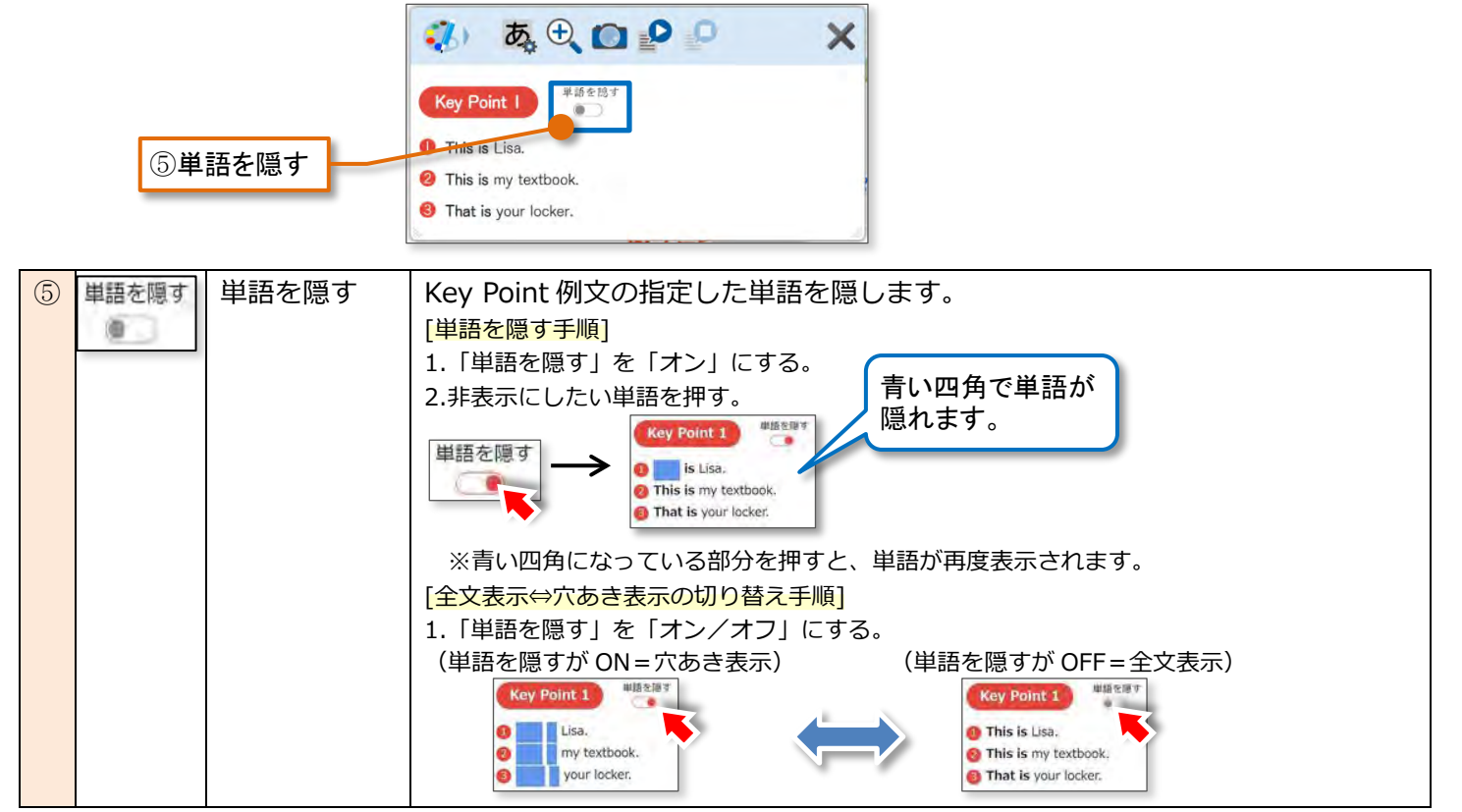

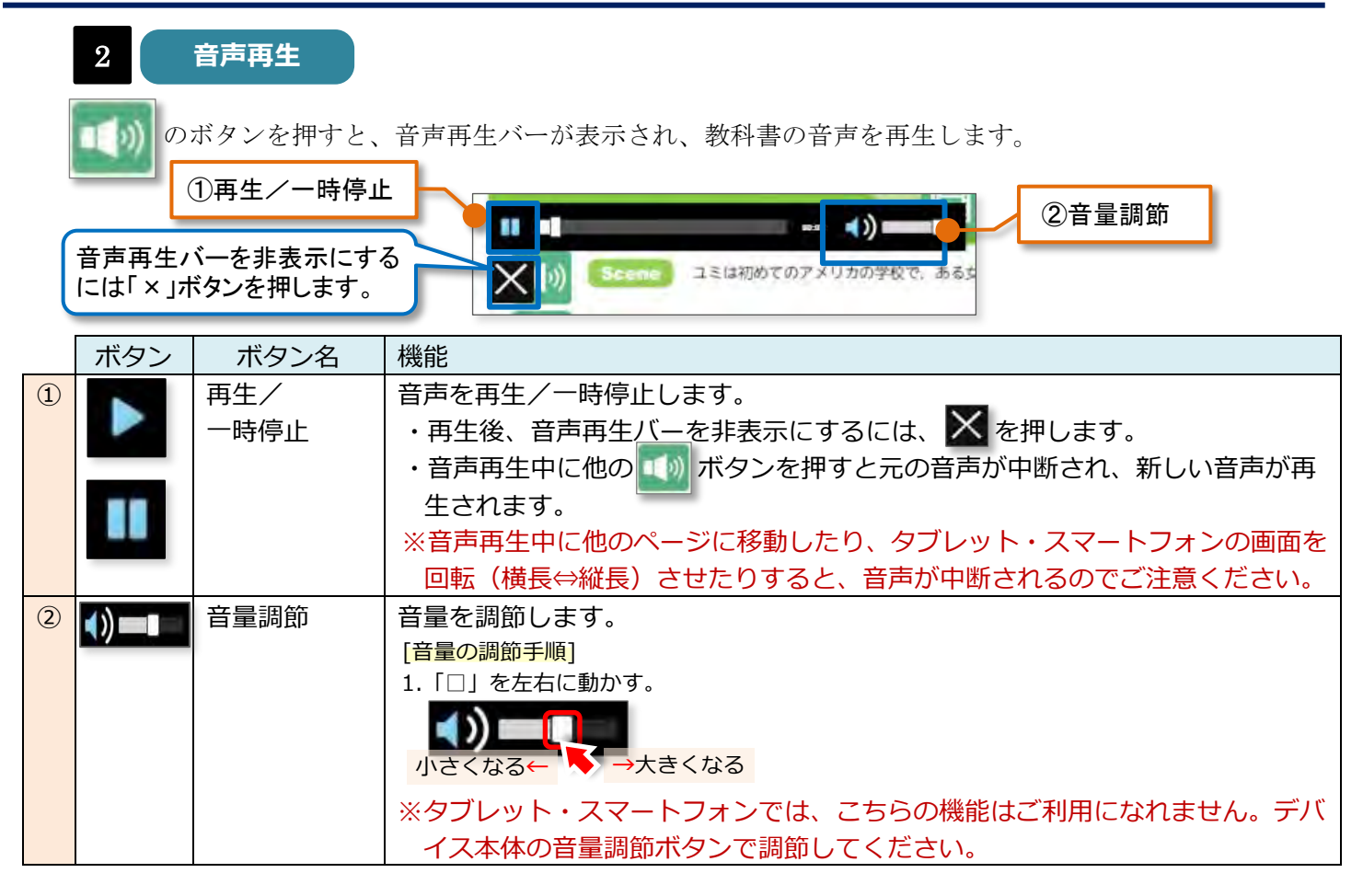

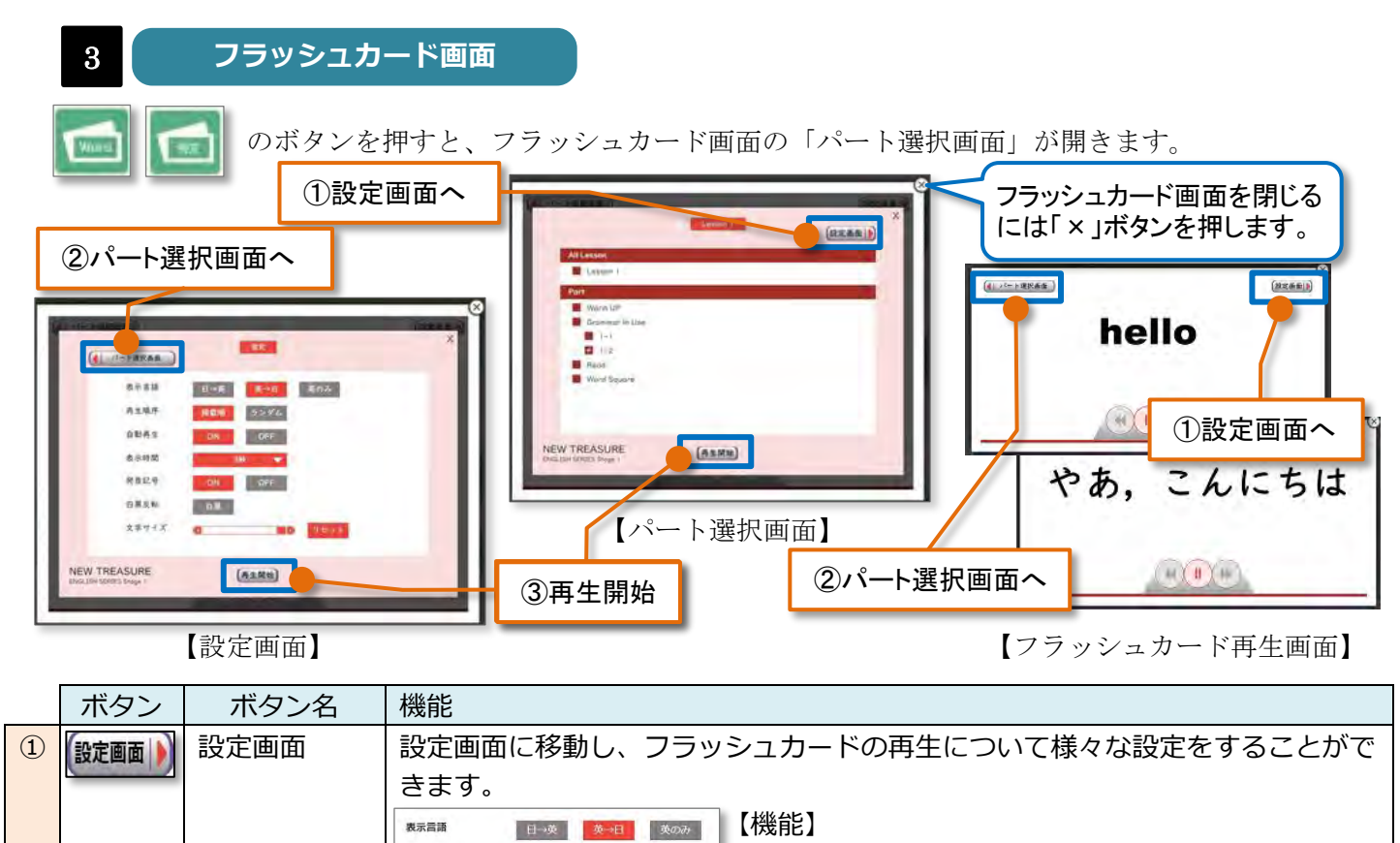

・表示言語…再生を「日本語→英語」/「英語→日本 語」順、「英語のみ」に切り替えます。

・再生順序…再生の順番を、教科書掲載順/ランダム に切り替えます。

ランダム

OFF

ON OFF

. .

白黒

再生顺序

自動再生

表示時間

発音記号

白黑反転

文字サイズ

|   | ボタン       | ボタン名        | 機能                                                                                                    |
|---|-----------|-------------|----------------------------------------------------------------------------------------------------|
| 1 | 設定画面      | 設定画面        | ・自動再生…自動再生(=ON)/手動再生(=OFF)に設定します。                                                                                                    |
|   |           |             | ・表示時間…フラッシュカードの表示時間を設定します。                                                                                                    |
|   |           |             | ・発音記号…発音記号の表示(=ON)/非表示(=OFF)を切り替えます。                                                                                                    |
|   |           |             | (※単語のみ)                                                                                                    |
|   |           |             | ・白黒反転…フラッシュカード画面の白黒を反転します。                                                                                                    |
|   |           |             | ・文字サイズ…フラッシュカード画面に表示される文字の大きさを調節します。                                                                                                    |
|   |           |             | [表示言語の設定手順]                                                                                                    |
|   |           |             |                                                                                                    |
|   |           |             |                                                                                                    |
|   |           |             |                                                                                                    |
|   |           |             |                                                                                                    |
|   |           |             |                                                                                                    |
|   |           |             |                                                                                                    |
|   |           |             |                                                                                                    |
|   |           |             | ON OFF (例)自動再生(ON」の表示設定                                                                                                    |
|   |           |             | ※「OFF」設定の場合、次の単語を表示させるには「▶▶」戻るには「◀◀」を押します。                                                                                                    |
|   |           |             | [表示時間の設定手順]<br>  1 リストから表示時間を選ぶ 1~10 秒の間で設定が可能です                                                                                                    |
|   |           |             |                                                                                                    |
|   |           |             | 20 → (例)「3 秒間」表示する設定                                                                                                    |
|   |           |             | 58<br>68                                                                                                    |
|   |           |             | 7789<br>879<br>978                                                                                                    |
|   |           |             |                                                                                                    |
|   |           |             | <mark> 発音記号の表示切り替え手順]</mark> ※甲語のみ有効な機能です。<br>  1 「ONU「OFE」を選ぶ                                                                                                    |
|   |           |             | <ul> <li>↓ (例)発音表示「ON」の表示設定</li> </ul>                                                                                                    |
|   |           |             | ON COFF Dello Main At a contract of the contract of the cont |
|   |           |             | [həlóu] čhīsīr.                                                                                                    |
|   |           |             |                                                                                                    |
|   |           |             | 1.「白黒」を押して切り替える。OFF=「白黒」ボタンがグレー/ON=「白黒」ボタンが赤                                                                                                    |
|   |           |             | ↓(例)白黒表示「ON」の表示設定                                                                                                    |
|   |           |             |                                                                                                    |
|   |           |             | 表示されます。                                                                                                    |
|   |           |             |                                                                                                    |
|   |           |             | [文字サイズの調節手順] ※画面のサイズが 小さくする リセット                                                                                                    |
|   |           |             | 1. 「■」を左右に動かす。 小さくなるとボタンの - 60 +                                                                                                    |
|   |           |             | し、キントマン・レート・マント 表示が変わります。<br>大きくする                                                                                                    |
|   |           |             |                                                                                                    |
|   |           |             | ※元の文字サイズに戻すには、調節バーの右にある リセット を押します。                                                                                                    |
|   | (         | //° L `22+□ |                                                                                                    |
| 2 | (ハート選択国面) | ハート選択       | 八一ト選択画面に移動しまり。 教科書紙面 ビノブツシエカートホタノを押りと、<br>                                                                                                    |
|   |           | 画田          | 」」TUICN- Nの半回スは安文が安土C1により。回しレッスン内の別のハートの、<br>複数のパートをまとめて再生したい時に値利が機能です                                                                                                    |
|   |           |             |                                                                                                    |
|   |           |             | 1.フラッシュカードを再生するパートを押す。                                                                                                    |
|   |           |             | All Lesson                                                                                                    |
|   |           |             | Lesson I<br>Part                                                                                                    |
|   |           |             | Warm U                                                                                                    |
|   |           |             | Gramma 🔁 e                                                                                                    |

|   | ボタン  | ボタン名 | 機能                                                      |                    |
|---|------|------|---------------------------------------------------------|--------------------|
| 3 | 再生開始 | 再生開始 | フラッシュカードを再生します。           ・・・・・・・・・・・・・・・・・・・・・・・・・・・・・ | (92388)<br>(92388) |

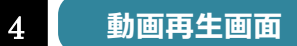

のボタンを押すと、Real Dialogue の英会話動画、文法・発音などの解説動画が開きます。お使いの 教科書のバージョン、クラウド版/アプリ版により、再生方法が異なります。

#### クラウド版:

ボタンを押すと、教科書画面の上に動画の画面が開きます。

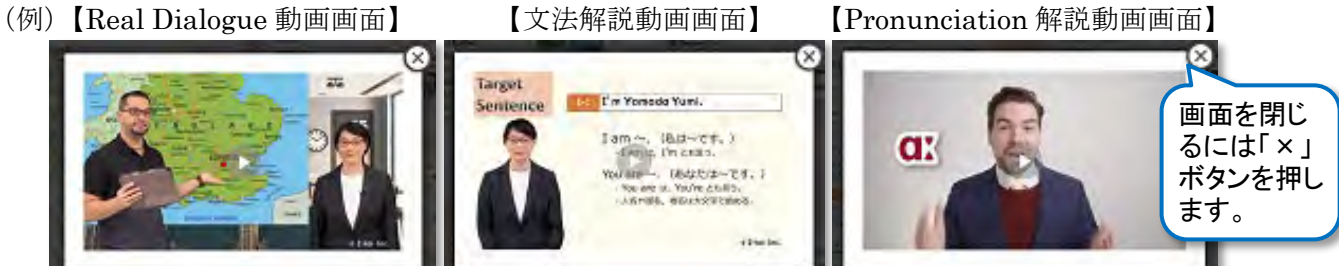

アプリ版:

ボタンを押すと、インターネット閲覧ブラウザが立ち上がり動画再生のWEBページが開きます。

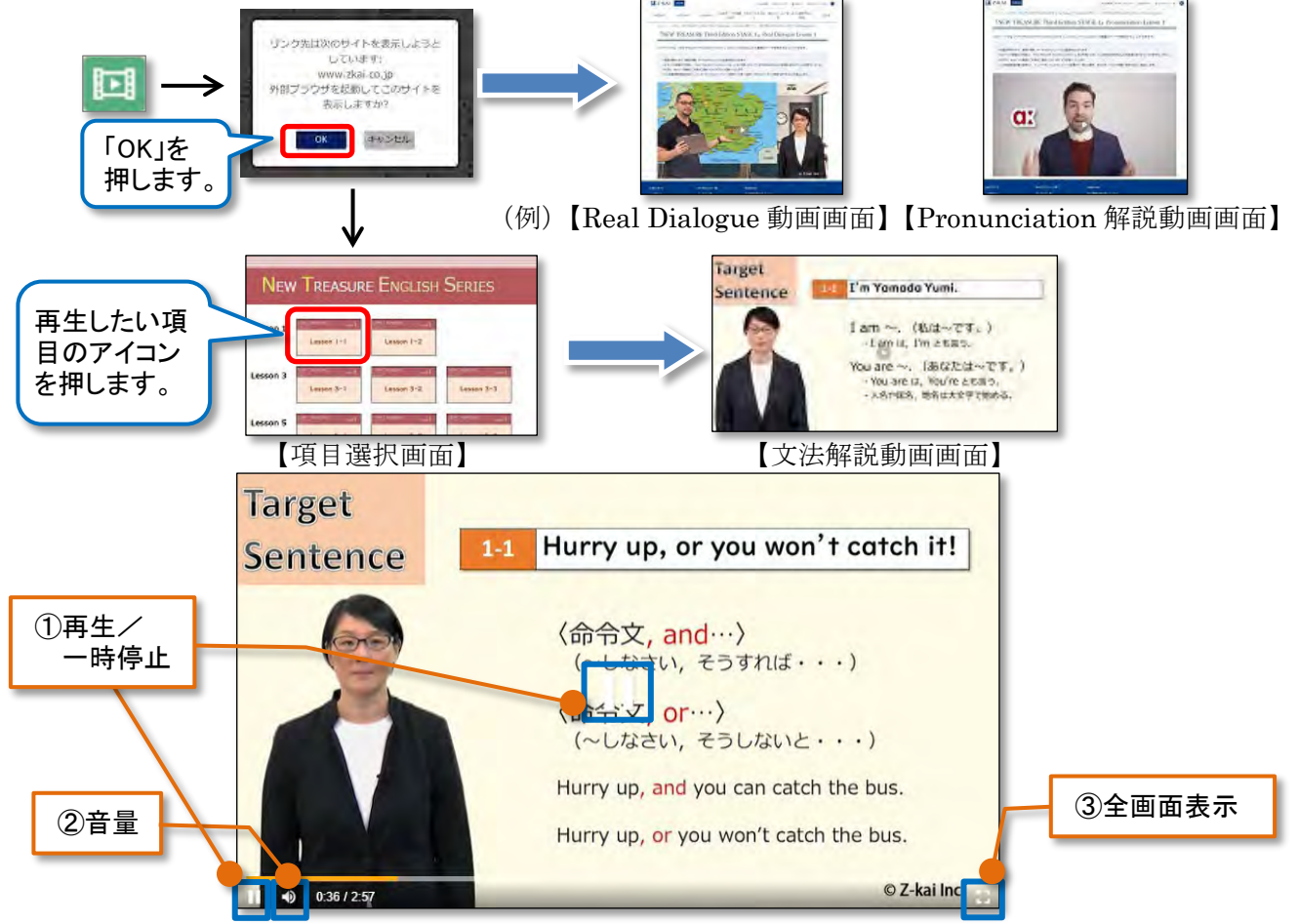

|   | ボタン | ボタン名        | 機能                                                                                                    |
|---|-----|-------------|----------------------------------------------------------------------------------------------------|
| 1 |     | 再生/<br>一時停止 | 動画を再生/一時停止します。<br>バー上で「〇」を左右に動かすと、動画が先に進んだり戻ったりします。                                                                                                    |
| 2 | 1)  | 音量          | 音量を調節します。<br>[音量の調節手順]<br>1.音量ボタンの上にカーソルを置くと、音量調節のバーが表示される。<br>2.バー上で「○」を左右に動かす。<br>「ミュートにする」を押すと無音にな<br>ります。<br>小さくなる←<br>※タブレット・スマートフォンではデバイス本体の音量調節ボタンで音量を調節<br>してください。 |
| 3 |     | 全画面表示       | 全画面表示にします。元のサイズに戻すには「Esc」キーを押すか、画面上部に現れる「×」マークを押します。                                                                                                    |
| 4 | 15  | 15 秒進む      | 15 秒先/15 秒前に移動します。<br>※こちらの機能は、アプリ版の文法解説動画画面にのみついております。                                                                                                    |
| 5 | 5   | 15 秒戻る      |                                                                                                    |

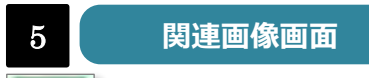

のボタンを押すと、教科書掲載の写真・イラストや、紙面には無い関連画像を開きます。本文の音声 を再生することもできます。 **ハイブリッド画面を閉じるには「×」** 

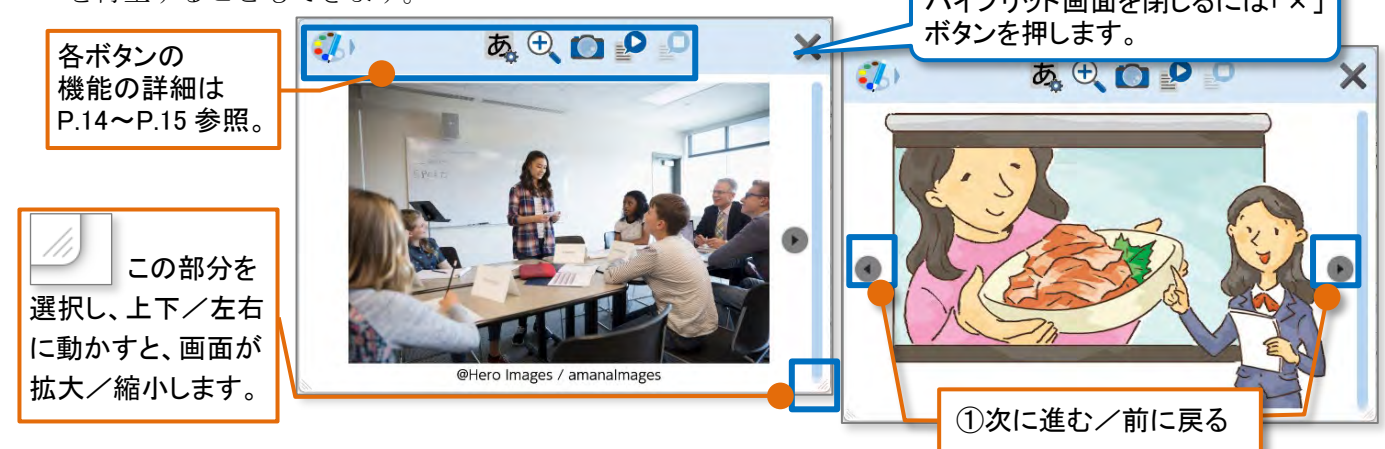

|   | ボタン | ボタン名 | 機能               |
|---|-----|------|------------------|
| 1 |     | 次に進む | 次の画像/前の画像を表示します。 |
|   |     | 前に戻る |                  |

# □6.困ったときは…

操作方法がわからない、画面が表示されないなどのトラブルの際は、学校の先生にお問合せください。

# □7. スマートフォンを活用しよう

『NEW TREASURE Third Edition Digital Textbook』はスマートフォンでも使用できます。

アプリのインストールは必要ありません。

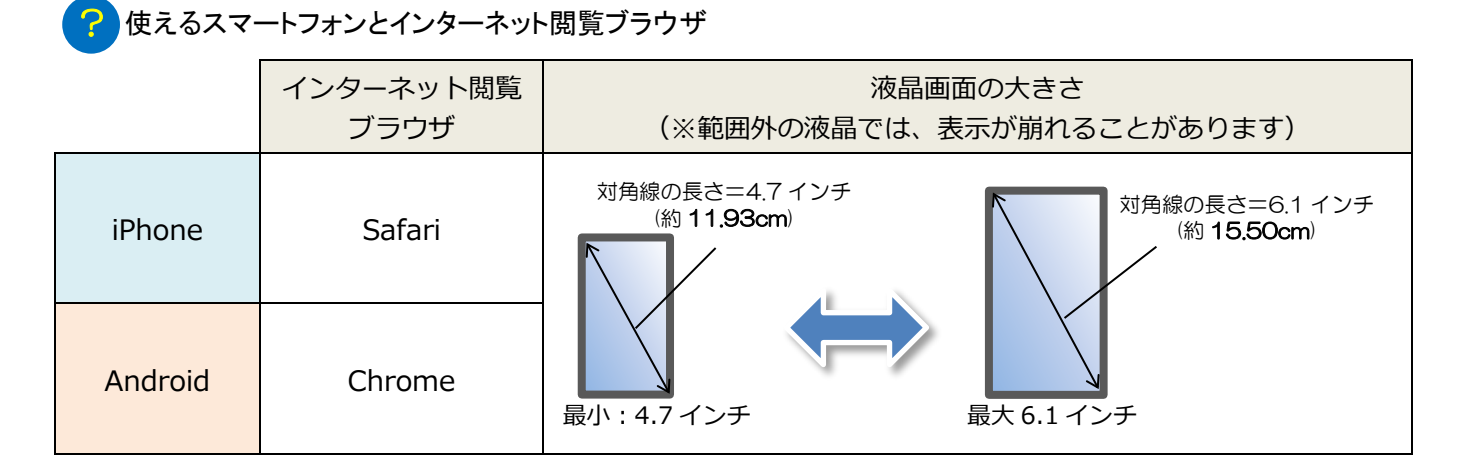

スマートフォンを使用するときは…

■ PC・タブレットと同じ手順でログインします。

1 下記 URL にアクセスし、「Lentrance ログイン画面」を開きます。
 ⇒ https://www.lentrance.com/school/login

② 学校コード・ログイン ID・パスワードを半角で入力し、「ログイン」を押します。

③ 本棚の画面が開くので、そこで教科書のアイコンを押します。

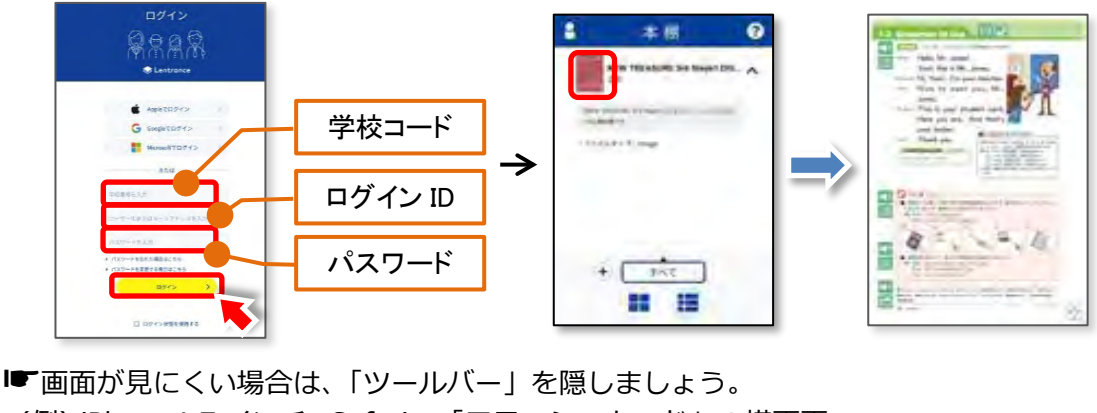

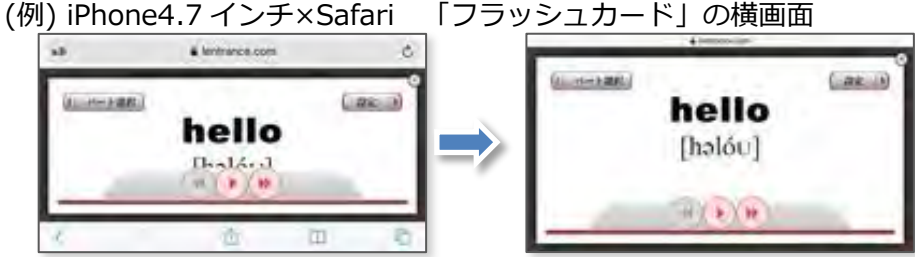

■ 音量の調節は、スマートフォンの音量調節ボタンを使います。

#### ! 注意すること

- ・音声再生中にスマートフォンの画面を回転(横長⇔縦長)させると、音声が中断されます。 (※フラッシュカードはこの限りではありません)
- ・液晶画面の大きさによって、ボタンの位置が異なる場合があります。
- ・歩きスマホや音漏れなどに注意し、マナーを守って使いこなしましょう!